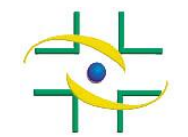

ANVISA - Agência Nacional de Vigilância Sanitária Cadastro de Sistemas/CGTAI/GGCIP

## PASSO A PASSO Sistema de Cadastro de Instituições

Cadastro de Sistemas Coordenação de Gestão da Transparência e Acesso à Informação – CGTAI

www.gov.br/anvisa/pt-br

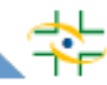

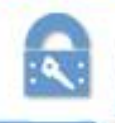

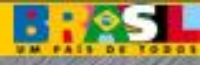

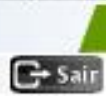

### O cadastro funciona em três etapas principais:

1 – Cadastrar a instituição (CNPJ próprio ou mantida) no sistema de Cadastro de Instituições: Aqui, será possível visualizar os dados cadastrais da instituição e cadastrar o responsável legal e os gestores de segurança.

2 – Cadastrar as pessoas físicas vinculadas à instituição: responsável legal, gestor de segurança e usuário de instituição.

3 – Atribuir perfil de acesso aos sistemas às pessoas físicas vinculadas à instituição: Com o perfil de acesso é que é possível acessar alguns sistemas, como por exemplo, o Notivisa. O gestor de segurança que atribui perfil de acesso no sistema de Cadastro de Usuários.

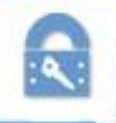

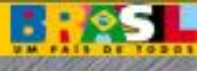

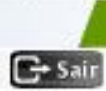

### Acesse o sistema de Cadastro de Instituições pelo link: <u>http://www1.anvisa.gov.br/cadastramento</u>

#### ATENÇÃO: Empresas ou Instituições que peticionem assuntos à Anvisa devem acessar o sistema Cadastramento De Empresas

#### PREENCHA O CNPJ PRÓPRIO OU DA MANTENEDORA E CLIQUE EM PESQUISAR.

| CNPJ : Pesquisar                               | Em primeiro lugar, digite o CNPJ próprio ou da mantenedora e clique em <b>"Pesquisar"</b> para verificar se a instituição já possui cadastro. |
|------------------------------------------------|----------------------------------------------------------------------------------------------------|
| ACESSO<br>Esqueci minha senha<br>Altera Senha  | Caso exista cadastro com o CNPJ informado, será<br>exibida uma lista com todas as Instituições<br>cadastradas vinculadas a esse CNPJ.         |
| <u>Manual</u><br><u>Termo de Responsabilid</u> | <u>ade</u>                                                                                                    |

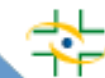

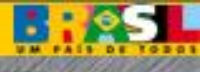

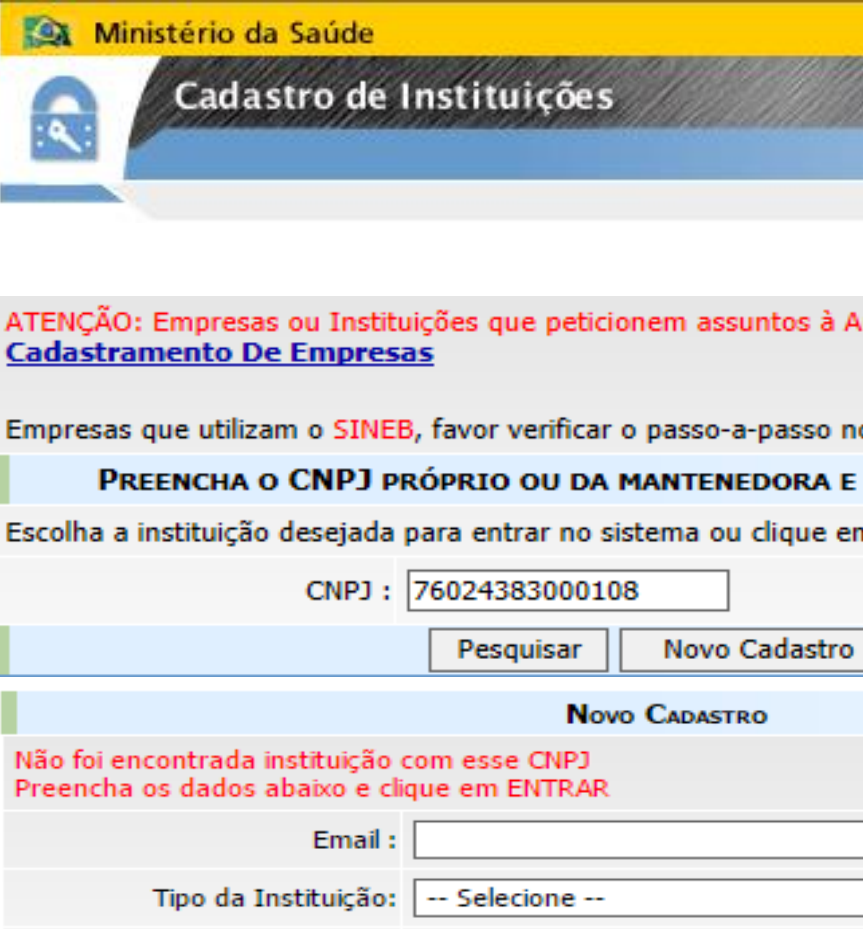

### Tipo da Instituição: Subtipo: -- Selecione -- ▼ Entrar Esqueci minha senha <u>Altera Senha</u> <u>Manual</u> <u>Termo de Responsabilidade</u>

# Para instituições de CNPJ próprio (mantenedoras):

Se a instituição que deseja cadastrar estiver nessa lista é só selecioná-la e acessar com a senha. Caso queira atribuir subtipo "Núcleo de Segurança do Paciente" a ela, entre em contato com <u>0800 642</u> <u>9782</u> solicitando a alteração.

Caso não exista nenhuma instituição cadastrada com o CNPJ informado, não será necessário clicar em Novo Cadastro, pois será iniciado o cadastro automaticamente.

Neste caso, por se tratar de CNPJ próprio, não é possível realizar o cadastro com o subtipo "Núcleo de Segurança do Paciente". Dessa forma, repita o campo do "tipo" no campo "subtipo" (ex: Tipo Hospital, Subtipo Hospital) e após a realização do cadastro entre em contato com <u>0800 642 9782</u> solicitando a alteração do subtipo para "Núcleo de Segurança do Paciente".

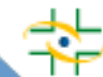

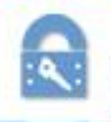

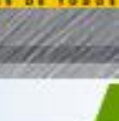

🕞 Sair

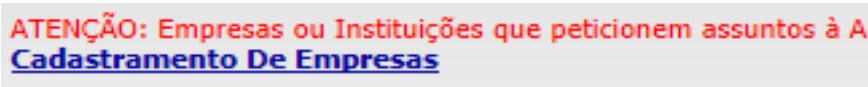

| Empresas que utilizam o SINEE                                       | , favor verificar              | o passo-a-passo no  |
|---------------------------------------------------------------------|--------------------------------|---------------------|
| PREENCHA O CNPJ PR                                                  | RÓPRIO OU DA                   | MANTENEDORA E       |
| Escolha a instituição desejada p                                    | para entrar no si              | istema ou clique en |
| CNPJ :                                                              | 7602438300010                  | 18                  |
|                                                                     | Pesquisar                      | Novo Cadastro       |
|                                                                     | Nov                            | O CADASTRO          |
| Não foi encontrada instituição o<br>Preencha os dados abaixo e clia | com esse CNPJ<br>que em ENTRAR |                     |
| Email :                                                             |                                |                     |
| Tipo da Instituição:                                                | Selecione                      |                     |
| Subtipo:                                                            | Selecione                      | •                   |
|                                                                     | [                              | Entrar              |
|                                                                     | Esque                          | ci minha senha      |
|                                                                     | Alt                            | tera Senha          |
|                                                                     |                                | <u>Manual</u>       |
|                                                                     | <u>Termo de</u>                | Responsabilidade    |

### Para instituições sem CNPJ próprio (mantidas):

Se a instituição que deseja cadastrar estiver nessa lista é só selecioná-la e acessar com a senha. Caso queira atribuir subtipo "Núcleo de Segurança do Paciente" a ela, entre em contato com <u>0800 642</u> <u>9782</u> solicitando a alteração.

Caso a instituição não esteja cadastrada na lista de mantidas do CNPJ, clique em **"Novo Cadastro".** Em seguida, preencha o e-mail da instituição, tipo e subtipo.

Neste caso, por se tratar de um cadastro de mantida sem CNPJ próprio, será possível realizar o cadastro com o subtipo "Núcleo de Segurança do Paciente".

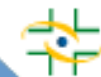

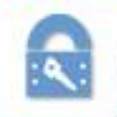

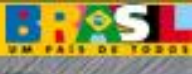

🕞 Sair

ATENÇÃO: Empresas ou Instituições que peticionem assuntos à Anvisa devem acessar o sistema Cadastramento De Empresas

Ŧ

Empresas que utilizam o SINEB, favor verificar o passo-a-passo no hotsite.

Ŧ

PREENCHA O CNPJ PRÓPRIO OU DA MANTENEDORA E CLIQUE EM PESQUISAR.

CNPJ: 76024383000108

Pesquisar

|                                                                     | Novo Cadastro                                                                                            |   |  |
|---------------------------------------------------------------------|----------------------------------------------------------------------------------------------------|---|--|
| Não foi encontrada instituição o<br>Preencha os dados abaixo e clia | com esse CNPJ<br>que em ENTRAR                                                                           |   |  |
| Email :                                                             | hospitaltel@gmail.com                                                                                    |   |  |
| Tipo da Instituição:                                                | Hospital                                                                                                 | - |  |
| Subtipo:                                                            | Ambulatorio<br>Associação                                                                                | * |  |
|                                                                     | Banco de células e Tecidos Germinativos                                                                  |   |  |
|                                                                     | Centro de Equivalência Farmacêutica e/ou Bioequivalência<br>Centro de Orientação de Viajantes<br>Empresa |   |  |
|                                                                     | Estabelecimento de Assistência a Saúde<br>Farmacia Publica<br>Fundo Municipal                            |   |  |
|                                                                     | Hospital                                                                                                 |   |  |
|                                                                     | Laboratório de Análises Clínicas<br>Laboratório de saúde pública                                         |   |  |
|                                                                     | Ministério<br>Prefeitura Municipal                                                                       |   |  |
|                                                                     | Secretaria Estadual de Saúde<br>Secretaria Municipal de Saúde                                            |   |  |
|                                                                     | Servico de Hemoterapia                                                                                   |   |  |
|                                                                     | Vigilância epidemiológica                                                                                | - |  |

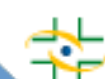

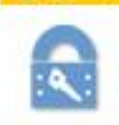

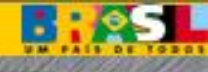

🕞 Sair

ATENÇÃO: Empresas ou Instituições que peticionem assuntos à Anvisa devem acessar o sistema Cadastramento De Empresas

Ŧ

Empresas que utilizam o SINEB, favor verificar o passo-a-passo no hotsite.

PREENCHA O CNPJ PRÓPRIO OU DA MANTENEDORA E CLIQUE EM PESQUISAR.

CNPJ: 76024383000108

Pesquisar

|                                                                    | Novo Cadastro                                                                              |
|--------------------------------------------------------------------|--------------------------------------------------------------------------------------------|
| Não foi encontrada instituição (<br>Preencha os dados abaixo e cli | com esse CNPJ<br>que em ENTRAR                                                             |
| Email :                                                            | hospitaltel@gmail.com                                                                      |
| Tipo da Instituição:                                               | Hospital 🔻                                                                                 |
| Subtipo:                                                           | Núcleo de Segurança do Paciente 🔻                                                          |
|                                                                    | Núcleo de Segurança do Paciente<br>Comissão de Controle de Infecção Hospitalar<br>Hospital |
|                                                                    | Altera Senha                                                                               |
|                                                                    | Manual                                                                                     |
|                                                                    | Termo de Responsabilidade                                                                  |

#### Instituições que possuem subtipo:

- Ambulatório (Ambulatório, Núcleo de Segurança do Paciente)
- Estabelecimento de Assistência a Saúde (Estabelecimento de Assistência a Saúde, Núcleo de Segurança do Paciente, Comissão de Controle de Infecção Hospitalar)
- Hospital (Hospital, Núcleo de Segurança do Paciente, Comissão de Controle de Infecção Hospitalar)
- Secretaria Estadual de Saúde (Secretaria Estadual de Saúde, Núcleo de Segurança do Paciente)
- Secretaria Municipal de Saúde (Secretaria Municipal de Saúde, Núcleo de Segurança do Paciente)
- Serviço de Hemoterapia (Serviço de Hemoterapia, Núcleo de Segurança do Paciente, Comissão de Controle de Infecção Hospitalar)

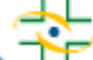

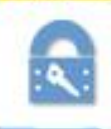

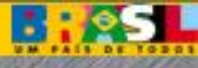

S

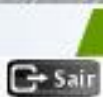

O(A) HOSPITAL UTILIZA O CNPJ DE OUTRO ÓRGÃO/INSTITUIÇÃO(POR EXEMPLO: PREFEITURA OU SECRETARIA DE SAÚDE) OU POSSUI CNPJ PRÓPRIO?

| Próprio:                            | Mantenedora: 🔘        | So a instituição utilizar o CNDL d  |
|-------------------------------------|-----------------------|-------------------------------------|
| 1 - Instituição de Saúde            |                       | Se a instituição utilizar o CNPJ da |
| 1.1 - DADOS DA INSTITUIÇÃO DE SAÚDE |                       | mantonodora occolha a oncão         |
| CNPJ Mantenedora :                  | Pre                   | manteneuora, escolha a opçao        |
| CNPJ Próprio :                      |                       | Mantenedora e informe o CNPL        |
| CNES *:                             |                       |                                     |
| Nome Instituição/Razão Social *:    |                       | Caso a instituição mantenedora      |
| Nome Fantasia *:                    |                       | aindo não nocerco codectro, alo     |
| Categoria :                         | Hospital              | ainda nao possua cadastro, ele      |
| E-Mail *:                           | hospitaltel@gmail.com | deverá ser efetuado conforme a      |
| Esfera Administrativa *:            | Selecione 🔻           |                                     |
| Tipo de Atendimento *:              | Selecione             | orientações do slíde 3.             |
| Laboratório *:                      | Selecione 🔻           |                                     |
| Hospital Universitário *:           | Selecione 🔻           |                                     |
| Tipo do Hospital *:                 | Selecione             | ▼                                   |

| 1.2 - ENDEREÇO DA INSTITUIÇÃO |             |
|-------------------------------|-------------|
| Logradouro *:                 |             |
| Bairro *:                     |             |
| CEP *:                        |             |
| UF *:                         | Selecione 🔻 |
| Cidade *:                     | Selecione 🔻 |
|                               | Gravar      |

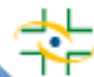

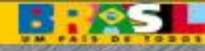

em

restante dos

🕞 Sair

\*

| U(A) HOSPITAL UTILIZA O CNPJ DE OUT<br>CNPJ próprio? | RO ORGAO/INSTITUIÇAO(POR EXEMPLO: PKEFEII | UKA OU SECRETAKIA DE SAUDE) OU POSSUI |
|------------------------------------------------------|-------------------------------------------|---------------------------------------|
| Próprio: 🖲                                           | Mantenedora: 🔘                            |                                       |
| 1 - INSTITUIÇÃO DE SAÚDE                             |                                           | Preencha o restante o                 |
| CNPJ Mantenedora :                                   | Preencha este campo caso nã               | campos e clique                       |
| CNPJ Próprio :                                       | 76024383000108                            | Gravar.                               |
| CNES *:                                              | 252525                                    |                                       |
| Nome Instituição/Razão Social *:                     | Hospital Tel                              | ]                                     |
| Nome Fantasia *:                                     | Hospital Tel                              | ]                                     |
| Categoria :                                          | Hospital                                  |                                       |
| E-Mail *:                                            | hospitaltel@gmail.com                     |                                       |
| Esfera Administrativa *:                             | Federal 🗸                                 | Após gravar, uma tela                 |
| Tipo de Atendimento *:                               | SUS Exclusivo                             | confirmando o cadastro da             |
| Laboratório *:                                       | Não Possui                                | instituição será evibida              |
| Hospital Universitário *:                            | Não se aplica 🗸                           |                                       |
| Tipo do Hospital *:                                  | HOSPITAL GERAL                            |                                       |

| 1.2 - Endereço da Instituição |                                                                                                    |
|-------------------------------|----------------------------------------------------------------------------------------------------|
| Logradouro *: Rua Teste       |                                                                                                    |
| Bairro *: Teste               | CADASTRAMENTO DE INSTITUIÇÕES                                                                                                    |
| CEP *: 79.000-000             | Instituição gravada com sucesso.<br>A senha cadastrada padrão é 12345678.                                                                              |
| UF *: DF                      | Clique em voltar para prosseguir com o cadastro dos Gestores de Segurança.<br>Foi enviado um email para:nucleo@anvisa.gov.br confirmando seu cadastro. |
|                               | Voltar                                                                                                    |

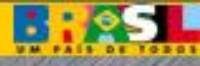

| : ٩ |
|-----|

| - | _ | ~ | _ |  |
|---|---|---|---|--|
|   |   |   |   |  |
|   |   |   |   |  |
|   |   |   |   |  |
|   |   |   |   |  |
|   |   |   |   |  |
|   |   |   |   |  |

| 1 - Instituição de Saúde<br>1.1 - Dados da Instituição de Saúde |                              | G+ Sair                      |
|-----------------------------------------------------------------|------------------------------|------------------------------|
| CNPJ Mantenedora :                                              | Preencha este campo caso não | possua CNPJ próprio.         |
| CNPJ Próprio :                                                  | 76024383000108               |                              |
| CNES *:                                                         | 252525                       |                              |
| Nome Instituição/Razão Social *:                                | Hospital Tel                 |                              |
| Nome Fantasia *:                                                | Hospital Tel                 |                              |
| Categoria :                                                     | Hospital                     |                              |
| E-Mail *:                                                       | hospitaltel@gmail.com        |                              |
| Esfera Administrativa *:                                        | Federal 🔽                    |                              |
| Tipo de Atendimento *:                                          | SUS Exclusivo                |                              |
| Laboratório *:                                                  | Não Possui                   |                              |
| Hospital Universitário *:                                       | Não se aplica                |                              |
| Tipo do Hospital *:                                             | HOSPITAL GERAL               |                              |
| 1.2 - ENDEREÇO DA INSTITUIÇÃO                                   |                              |                              |
| Logradouro *:                                                   | Rua Teste                    |                              |
| Bairro *:                                                       | Teste                        |                              |
| CEP *:                                                          | 79.000-000                   |                              |
| UF *:                                                           | DF                           | O próximo passo é incluir    |
| Cidade *:                                                       | BRASÍLIA                     |                              |
|                                                                 | Alterar                      | os telefones da instituição. |
|                                                                 |                              |                              |
| 1.3 - Telefones da Instituição                                  | Incluir                      |                              |
| 1.4 - Dados do Responsável Legal 🕖                              | Associar Responsável         |                              |
|                                                                 | 0                            |                              |
| 1.5 - GESTORES DE SEGURANÇA ASSOCIA                             | Dos 🖤                        |                              |
|                                                                 | Associar Gestor de Segurança |                              |

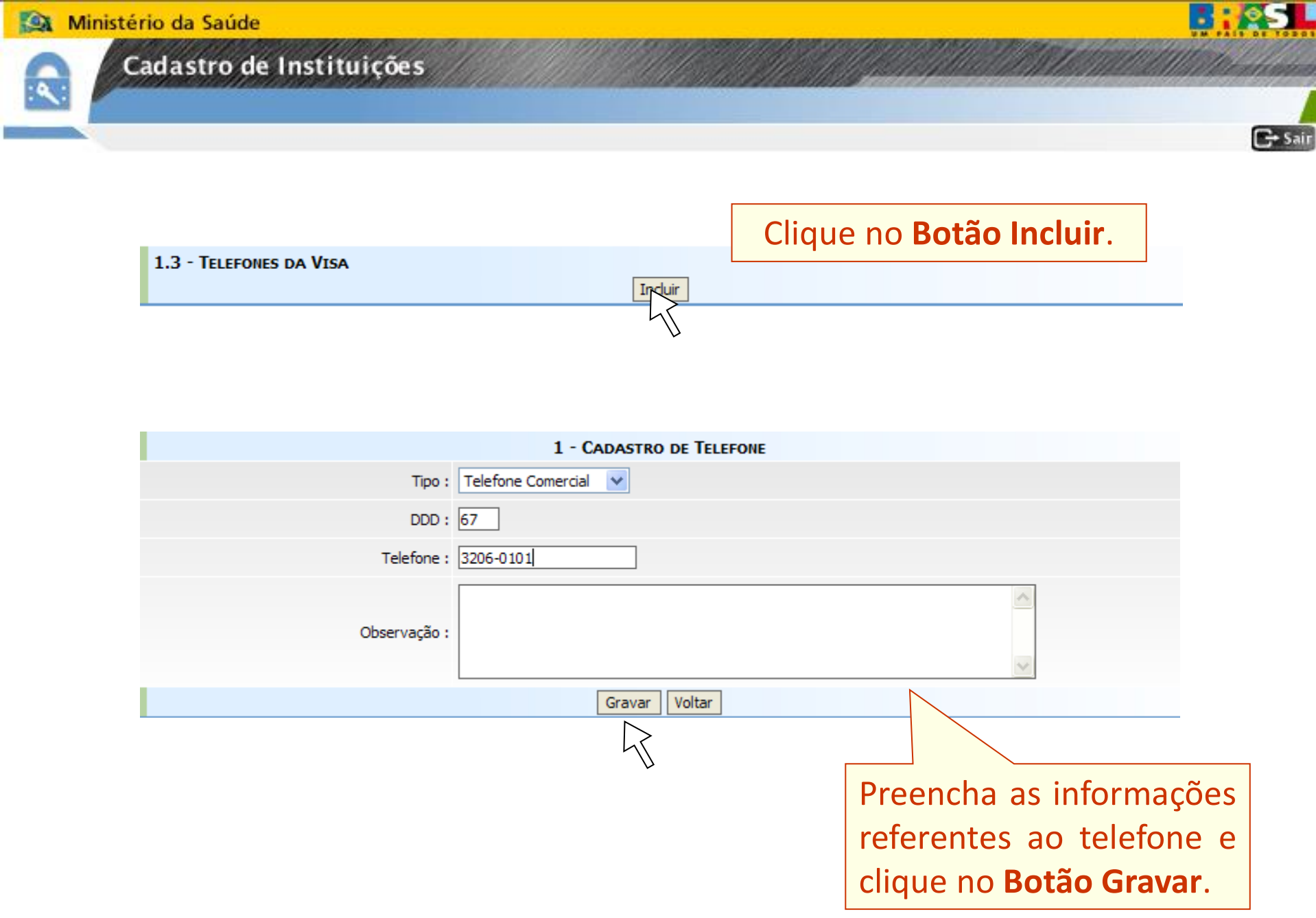

÷

: 2

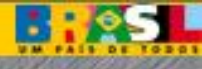

|                                         |                                        |                  | C |
|-----------------------------------------|----------------------------------------|------------------|---|
| 1 - Instituição de Saúde                |                                        |                  | - |
| 1.1 - Dados da Instituição de Saúde     |                                        |                  |   |
| CNPJ Mantenedora :                      | Preencha este campo caso não possua CN | IPJ próprio.     |   |
| CNPJ Próprio : 76024                    | 383000108                              |                  |   |
| CNES *: 25252                           | 5                                      |                  | - |
| Nome Instituição/Razão Social *: Hospit | al Tel                                 |                  |   |
| Nome Fantasia *: Hospit                 | al Tel                                 |                  |   |
| Categoria : Hospit                      | al                                     | excluir um       |   |
| E-Mail *: hospit                        | altel@gmail.com                        |                  |   |
| Esfera Administrativa *: Feder          | al 🗸                                   | telefone, clique |   |
| Tipo de Atendimento *: SUS E            | xclusivo                               | no Potão Evoluir |   |
| Laboratório *: Não P                    | ossui                                  |                  |   |
| Hospital Universitário *: Não s         | e aplica                               |                  |   |
| Tipo do Hospital *: HOSP                | ITAL GERAL                             |                  |   |
| 1.2 - Endereço da Vigilância Sanitária  |                                        |                  |   |
| Logradouro *: Rua Te                    | este                                   |                  |   |
| Bairro *: Teste                         |                                        |                  |   |
| CEP *: 79.100                           | 0-000                                  |                  |   |
| UF *: MS                                | ~                                      |                  |   |
| Cidade *: COST                          | A RICA                                 |                  |   |
|                                         | Alterar                                |                  |   |
| 1.3 - Telefones da Visa                 |                                        | K                |   |
| <u>(67) 3206-0101</u>                   |                                        | Excluir          |   |
|                                         | Incluir                                |                  |   |
|                                         |                                        |                  |   |
| 1.4 - Dados do Responsável Legal 🔞      | Associar Responsável                   |                  |   |
|                                         |                                        |                  |   |
| 1.5 - Gestores de Segurança Associados  | Associar Gestor de Seguranca           |                  | - |

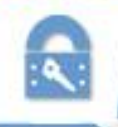

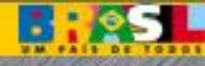

### Entenda quem são os atores que serão cadastrados nos próximos passos

 <u>Responsável Legal</u> é a pessoa física designada em estatuto, contrato social ou ata, incumbida de representar a pessoa jurídica, ativa e passivamente, nos atos judiciais e extrajudiciais.

 <u>Gestor de Segurança</u> é a pessoa que será responsável por administrar os usuários da instituição. Somente ele poderá cadastrar usuários e atribuir perfil de acesso aos sistemas disponibilizados pela Anvisa (NOTIVISA, SNGPC,...). Toda instituição que deseja usar os sistemas disponibilizados pela Anvisa deve ter pelo menos um Gestor de Segurança cadastrado. Vale ressaltar que Gestor de Segurança não é um perfil de acesso ao Notivisa, e sim a pessoa responsável dentro da instituição para atribuir os perfis que os profissionais vão ter dentro de cada sistema.

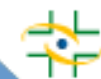

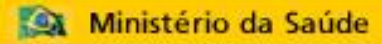

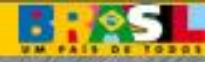

🕞 Sair

| Cauastro de Institurçõe                               | 3                                                               |  |  |
|-------------------------------------------------------|-----------------------------------------------------------------|--|--|
| < <u>&lt;</u>                                         |                                                                 |  |  |
|                                                       |                                                                 |  |  |
| 1 - INSTITUIÇÃO DE SAUDE<br>1.1 - DADOS DA INSTITUIÇÃ | ÃO DE SAÚDE                                                     |  |  |
| CNPJ M                                                | Mantenedora : Preencha este campo caso não possua CNPJ próprio. |  |  |
| c                                                     | CNPJ Próprio : 76024383000108                                   |  |  |
|                                                       | CNES *: 252525                                                  |  |  |
| Nome Instituição/Ra                                   | azão Social *: Hospital Tel                                     |  |  |
| Nom                                                   | ne Fantasia *: Hospital Tel                                     |  |  |
|                                                       | Categoria : Hospital                                            |  |  |
|                                                       | E-Mail *: hospitaltel@gmail.com                                 |  |  |
| Esfera Adr                                            | ministrativa *: Federal                                         |  |  |
| Tipo de At                                            | tendimento *: SUS Exclusivo                                     |  |  |
| L                                                     | Laboratório *: Não Possui                                       |  |  |
| Hospital U                                            | niversitário *: Não se aplica                                   |  |  |
| Tipo d                                                | do Hospital *: HOSPITAL GERAL                                   |  |  |
| 1.2 - Endereço da Vigilâ                              | ância Sanitária                                                 |  |  |
| 1                                                     | Logradouro *: Rua Teste                                         |  |  |
|                                                       | Bairro *: Teste                                                 |  |  |
| O proximo passo e                                     | CED *: 70, 100-000                                              |  |  |
| associar Responsável                                  |                                                                 |  |  |
| Logal                                                 | UF *: MS                                                        |  |  |
| Legal.                                                | Cidade *: COSTA RICA                                            |  |  |
|                                                       | Alterar                                                         |  |  |
| 1.3 - TELEFONES DA VISA                               |                                                                 |  |  |
| (67) 3206-0101                                        | Excluir                                                         |  |  |
|                                                       |                                                                 |  |  |
|                                                       | Induir                                                          |  |  |
| 1.4 - Dapos po Prepose                                |                                                                 |  |  |
| Associar Responsável                                  |                                                                 |  |  |
|                                                       |                                                                 |  |  |
| 1.5 - Gestores de Segurança Associados 🔞              |                                                                 |  |  |
|                                                       | Associar Gestor de Segurança                                    |  |  |

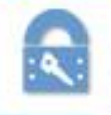

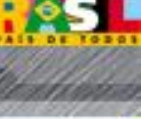

🕞 Sair

#### 2 - RESPONSÁVEL

2.1 - DADOS PESSOAIS DO RESPONSÁVEL

| OPF : .               | 363.251.162-40 |
|-----------------------|----------------|
| Nome *:               |                |
| Sexo *:               | Selecione 💙    |
| Mãe *:                |                |
| Data de Nascimento *: |                |
| UF Nacionalidade *:   | Selecione 💙    |
| Cidade *:             | Selecione 💙    |
|                       |                |

Se o Responsável Legal não possuir cadastro na Anvisa, preencha os dados. Caso ele já tenha um cadastro anterior, o sistema vai recuperar os dados existentes.

| 2.2 - LOCALIDADE DO RESPONSÁVEL   |                      |
|-----------------------------------|----------------------|
| Logradouro *:                     |                      |
| Bairro *:                         |                      |
| CEP *:                            |                      |
| E-Mail *:                         |                      |
| Telefone *:                       |                      |
| País *:                           | Selecione 🗸          |
| UF País *:                        | Selecione 💌          |
| Cidade *:                         | Selecione 💌          |
|                                   |                      |
| 2.3 - DADOS PARA ACESSO DO RESPON | SÁVEL                |
| E-Mail :                          |                      |
| Senha Padrão :                    | 12345678             |
|                                   | Salvar Limpar Voltar |

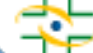

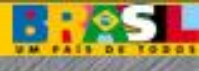

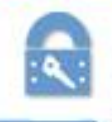

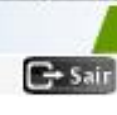

| D. Bernerstern                                        |                                  |       |                                 |
|-------------------------------------------------------|----------------------------------|-------|---------------------------------|
| 2 - KESPONSAVEL<br>2 1 - DADOS PESSOATS DO RESPONSÁVE |                                  |       |                                 |
| CPF :                                                 | 363.251.162-40                   |       | Preencha os campos              |
| Nome *:                                               | Fulano da Silva                  |       |                                 |
| Sexo *:                                               | Masculino 🗸                      |       | com as informações do           |
| Mãe *:                                                | Fulana da Silva                  |       | Responsável Legal e             |
| Data de Nascimento *:                                 | 10/09/1976                       |       | clique no <b>Potão Salvar</b>   |
| País Nacionalidade*:                                  | BRASIL                           |       | cilque no <b>bolao Salvar</b> . |
| UF Naturalidade *:                                    | Distrito Federal                 |       |                                 |
| Cidade *:                                             | BRASÍLIA                         |       |                                 |
| 2.2 - Localidade do Responsável                       |                                  |       |                                 |
| Logradouro *:                                         | Rua Teste                        |       |                                 |
| Bairro *:                                             | Teste                            | _     |                                 |
| CEP *:                                                | 79.000-000                       | Preer | icha os campos referentes       |
| E-Mail *:                                             | fulano@hospital.com.br           |       | à documentação do               |
| Telefone *:                                           | (61 ) 12345678                   | Poc   | ancávol Logal Cliquo no         |
| País *:                                               | BRASIL                           | nes   | Jonsaver Legal. Clique no       |
| UF País *:                                            | Distrito Federal                 |       | Botão Associar.                 |
| Cidade *:                                             | BRASÍLIA Voltar                  |       |                                 |
|                                                       | 1 - Associa Response             | ÁVEL  |                                 |
|                                                       | Nome *: Fulano da Silva          |       | V                               |
|                                                       | 2 - Documentação                 | 0     |                                 |
|                                                       | Carteira de Identidade *: 101010 |       |                                 |
|                                                       | Orgão Exp. *: SSP 🗸              |       |                                 |
|                                                       | UF RG *: MS                      |       | Data de Expedição : 10/10/1988  |
|                                                       | Associar Voltar                  | ]     | -                               |
|                                                       | 4                                |       | -                               |

: 0

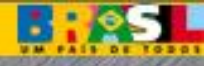

| 1 - INSTITUIÇÃO DE SAUDE<br>1.1 - DADOS DA INSTITUIÇÃO DE SAÚDE |                            |
|-----------------------------------------------------------------|----------------------------|
| CNPJ Mantenedora : Preencha este campo caso                     | o não possua CNPJ próprio. |
| CNPJ Próprio : 76024383000108                                   |                            |
| CNES *: 252525                                                  |                            |
| Nome Instituição/Razão Social *: Hospital Tel                   |                            |
| Nome Fantasia *: Hospital Tel                                   |                            |
| Categoria : Hospital                                            |                            |
| E-Mail *: hospitaltel@gmail.com                                 |                            |
| Esfera Administrativa *: Federal                                |                            |
| Tipo de Atendimento *: SUS Exclusivo                            |                            |
| Laboratório *: Não Possui                                       |                            |
| Hospital Universitário *: Não se aplica                         |                            |
| Tipo do Hospital *: HOSPITAL GERAL                              |                            |
| 1.2 - Endereço da Vigilância Sanitária                          |                            |
| Logradouro *: Rua Teste                                         |                            |
| Bairro *: Teste                                                 |                            |
| CEP *: 79.100-000                                               |                            |
| UF *: MS                                                        |                            |
| Cidade *: COSTA RICA                                            |                            |
| Alterar                                                         | Caso queira                |
| 1.3 - Telefones da Visa                                         | desassociar o              |
| (67) 3206-0101                                                  | Excluir                    |
| Toduir                                                          | responsaver lega           |
|                                                                 | cadastrado, cliqu          |
| 1.4 - Dados do Responsável Legal 🔞                              | em "Desassocia             |
| Nome : Fulano da Silva                                          |                            |
| CPF: 363.251.162-40                                             | Kesponsavel".              |
| Email : fulano@visa.gov.br                                      |                            |
| Desassociar Responsável                                         |                            |
| 1.5 - Gestores de Segurança Associados 🕐                        |                            |
| Accessor Center de Seguranca                                    |                            |

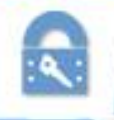

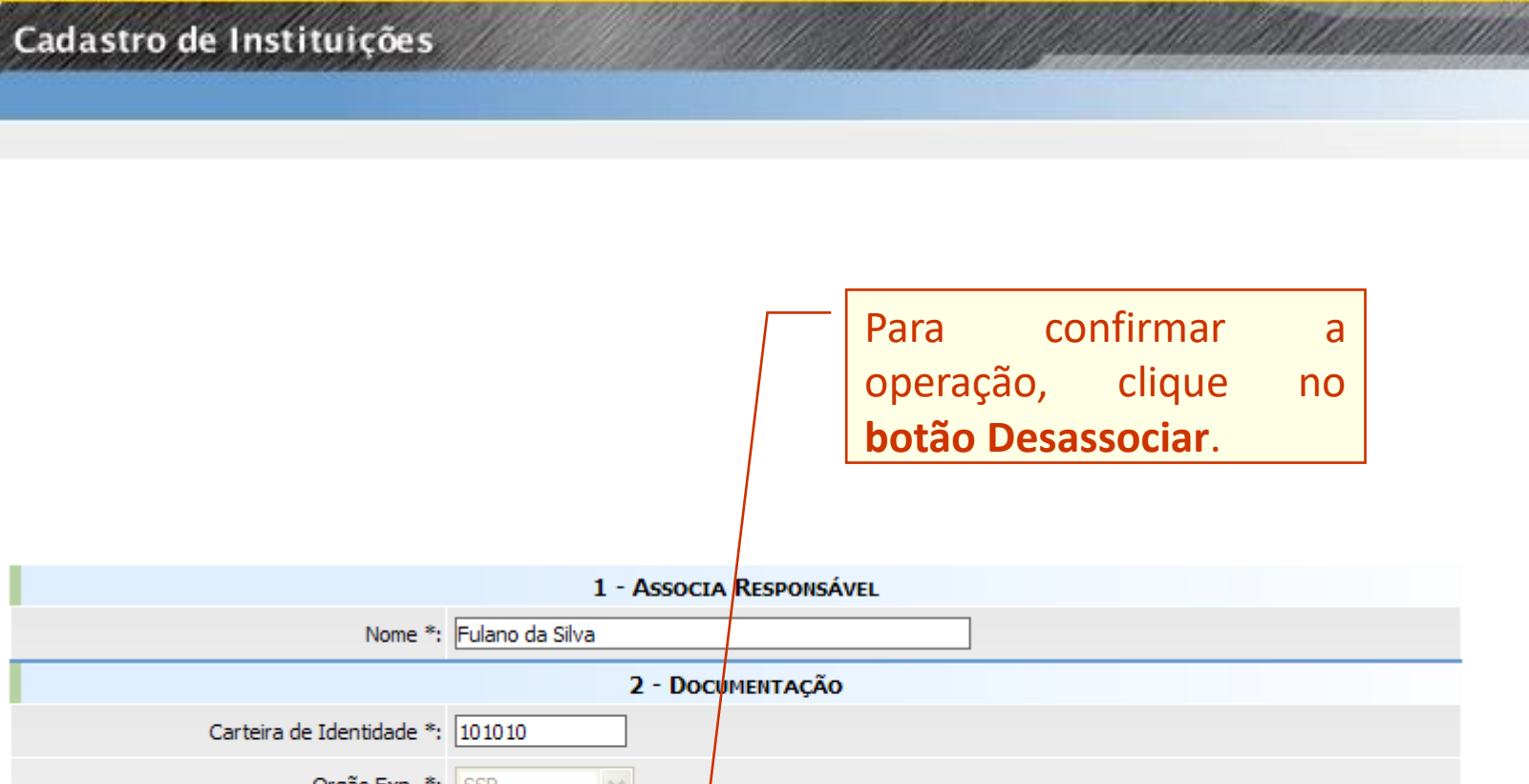

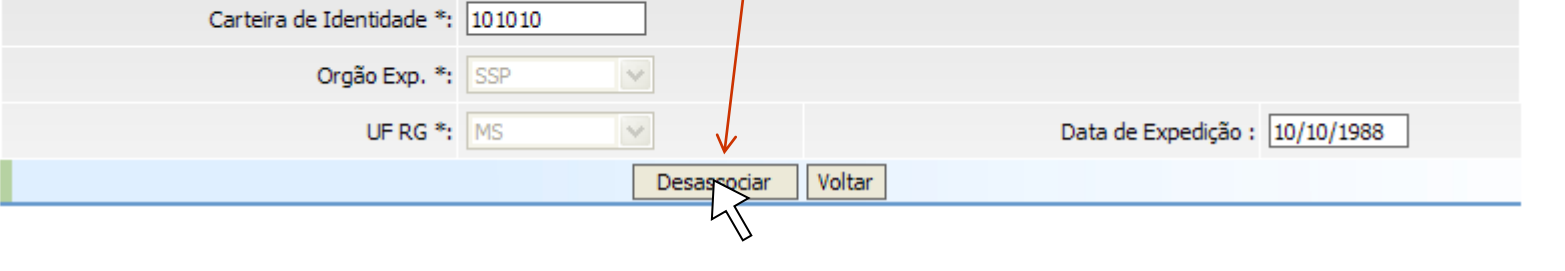

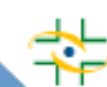

🕞 Sair

• 0

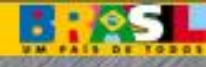

|                    | 1 - INSTITUIÇÃO DE | SAÚDE                    |                              | 🕞 Sair |
|--------------------|--------------------|--------------------------|------------------------------|--------|
|                    | 1.1 - DADOS DA INS | CND1 Manhan adama        |                              |        |
|                    |                    | CNPJ Mantelledora :      |                              |        |
|                    |                    | CNES *:                  | 252525                       |        |
|                    | Nome Instit        | uicão/Pazão Social *:    | Hospital Tel                 |        |
|                    | Nonic Inste        | Nome Fantasia *:         | Hospital Tel                 |        |
|                    |                    | Categoria :              | Hospital                     |        |
|                    |                    | E-Mail *:                | hospitaltel@gmail.com        |        |
|                    | Es                 | fera Administrativa *:   | Federal V                    |        |
|                    | ті                 | po de Atendimento *:     | SUS Exclusivo                |        |
|                    |                    | Laboratório *:           | Não Possuí 🗸                 |        |
|                    | Ho                 | ospital Universitário *: | Não se aplica                |        |
|                    |                    | Tipo do Hospital *:      | HOSPITAL GERAL               |        |
|                    | 1.2 - Endereço da  | VIGILÂNCIA SANITÁ        | RIA                          |        |
|                    | ,                  | Logradouro *:            | Rua Teste                    |        |
| O proximo j        | passo e            | Bairro *•                |                              |        |
| associar <b>Ge</b> | stor de            | Dairio .                 |                              |        |
|                    |                    | CEP *:                   | 79.100-000                   |        |
| Segurar            | nça.               | UF *:                    | MS                           |        |
|                    |                    | Cidade *:                | COSTA RICA                   |        |
|                    |                    |                          | Alterar                      |        |
|                    | 1.3 - TELEFONES DA | VISA                     |                              |        |
| $\mathbf{i}$       | (67) 3206-0101     |                          | Excluir                      |        |
| $\mathbf{X}$       |                    |                          | Induir                       |        |
| $\sim$             | 1.4 - DADOS DO RE  | sponsável Legal 🖲        |                              |        |
|                    |                    | Nome :                   | Fulano da Silva              |        |
|                    |                    |                          |                              |        |
|                    |                    |                          |                              |        |
| $\sim$             |                    |                          | Desassociar Responsável      |        |
|                    | 1.5 - GESTORES DE  | SEGURANCA ASSOCT         | anos 🔞                       |        |
|                    | 1.5 GESTORES DE C  | SEGURANÇA ASSULI         | Associar Gestor de Segurança |        |
|                    |                    |                          |                              |        |

Ministério da Saúde

: 9

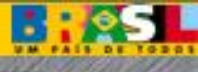

🕞 Sair

### Cadastro de Instituições

- 2 Gestor de Segurança Vigilância Sanitária
- 2.1 DADOS PESSOAIS DO GESTOR DE SEGURANÇA

| CPF: 1/3.5/5.163-42             |                                                              |
|---------------------------------|--------------------------------------------------------------|
| Nome *:                         |                                                              |
| Sexo *: Selecione 💙             |                                                              |
| Mãe *:                          | Se o Gestor de Segurança nao                                 |
| Data de Nascimento *:           | possuir cauastro na Anvisa,<br>preencha os dados Caso ele já |
| UF Nacionalidade *: Selecione 🗸 | tenha um cadastro anterior o                                 |
| Cidade *: Selecione 🗸           | sistema vai recuperar os dados                               |
|                                 |                                                              |
|                                 | existentes.                                                  |

2.2 - LOCALIDADE DO GESTOR DE SEGURANÇA

| Logradouro *: |             |
|---------------|-------------|
| Bairro *:     |             |
| CEP *:        |             |
| E-Mail *:     |             |
| Telefone *:   |             |
| País *:       | Selecione 🗸 |
| UF País *:    | Selecione 💌 |
| Cidade *:     | Selecione 💟 |
|               |             |

Salvar Limpar Voltar

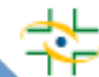

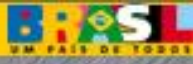

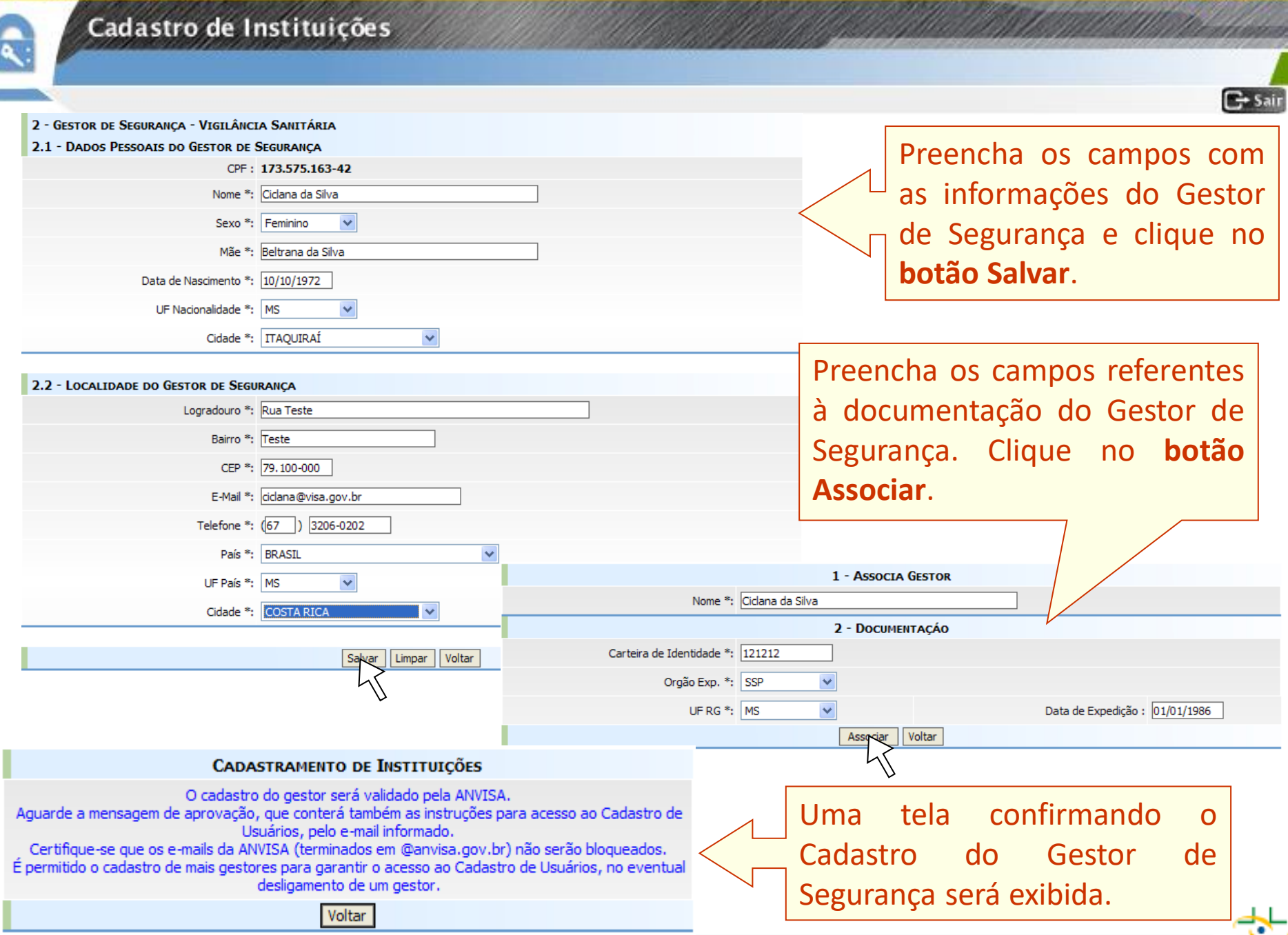

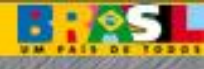

|                                                                | C+ Sai                       |
|----------------------------------------------------------------|------------------------------|
| 1.1 - UADOS CADASTRAIS DA VIGILANCIA SANITARIA                 |                              |
| CNPJ Mantenedora : 82576136000109 INSTITUIÇÃO MANTE            | VEDORA TESTE                 |
| CNPJ Próprio :                                                 |                              |
| CNES : 252525                                                  |                              |
| Nome Visa/Razão Social *: Vigilância Sanitária Municipal Teste |                              |
| Nome Fantasia *: Vigilância Sanitária Municipal                |                              |
| Categoria *: Visa Municipal                                    |                              |
| E-Mail *: visa@municipal.gov.br                                |                              |
| Sigla *: VISA                                                  |                              |
| Tipos de Instituição Gestora *: ADMINISTRAÇÃO DIRETA 💙         |                              |
| 1.2 - Endereço da Vigilância Sanitária                         |                              |
| Logradouro *: Rua Teste                                        |                              |
| Bairro *: Teste                                                |                              |
| CEP *: 79.100-000                                              | Clique neste botão caso      |
| Quando o cadastro for                                          | queira desassociar o Gestor  |
| Starica                                                        | de Seguranca.                |
| aprovado, o Gestor de Alterar                                  |                              |
| Seguranca receberá, por e-                                     |                              |
|                                                                | Excluir                      |
|                                                                |                              |
| de acesso ao Cadastro de                                       |                              |
| lano da Silva                                                  |                              |
| lano@visa.gov.br                                               |                              |
| Desassociar Responsável                                        |                              |
| 1.5 - Gestores de Segurança Associados 🛞                       |                              |
| Aguardando aprovação <u>CICLANA DA SILVA</u> cida              | na@visa.gov.br Desassociar 🖌 |
| Associar Gestor de Segurança                                   |                              |

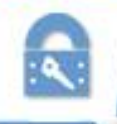

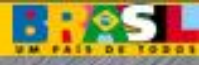

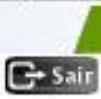

Recomendamos que acompanhe o status da aprovação no próprio cadastro da instituição. Caso o gestor não seja aprovado em 3 dias úteis, entre em contato com a Central de Atendimento (<u>0800 642 9782</u>) informando CNPJ da instituição, nome e CPF do gestor que está aguardando aprovação.

Caso o usuário já tenha sido cadastrado como gestor de segurança em alguma outra instituição, ele já estará automaticamente aprovado e poderá utilizar a mesma senha que já utilizava antes.

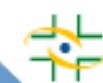

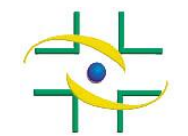

ANVISA - Agência Nacional de Vigilância Sanitária Cadastro de Sistemas/CGTAI/GGCIP

### PASSO A PASSO Sistema de Cadastro de Usuários

Cadastro de Sistemas Coordenação de Gestão da Transparência e Acesso à Informação – CGTAI

www.gov.br/anvisa/pt-br

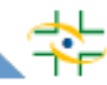

## **IMPORTANTE**

Para o correto funcionamento do sistema de Cadastro de Usuários, recomendamos utilizar o Internet Explorer ou Microsoft Edge. Se optar pelo Edge, será necessário ativar as configurações abaixo:

Abra o Microsoft Edge, clique nos três pontinhos (...) no canto superior direito e em seguida em "Configurações". No menu lateral esquerdo, clique em "Navegador padrão". Em "Permitir que os sites sejam recarregados no modo Internet Explorer (modo IE)", altere a opção para "Permitir". Feche o navegador para gravar as configurações, abra-o novamente e acesse o endereço desejado. No canto superior direito do navegador, aparecerá um botão com o símbolo do Internet Explorer. Clique nesse botão para recarregar a página no Modo IE. O navegador abrirá uma caixa no canto lateral esquerdo. Ative as duas opções "Abrir esta página em modo de exibição de Compatibilidade" e "Abrir está página no modo Internet Explorer na próxima vez". Para gravar, clique em "Concluído". Caso a caixa não apareça, clique no ícone do IE, exibido na lateral esquerda da barra de endereços, para visualizar essas opções.

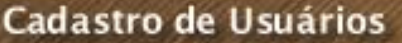

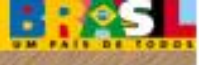

Acesse o sistema de Cadastro de Usuários pelo link: <u>http://www1.anvisa.gov.br/cadastramentoUsuario</u>

Somente o Gestor de Segurança da instituição pode realizar o login no sistema com seu e-mail e senha de pessoa física.

Ele pode cadastrar usuários de instituições, visualizar e alterar dados dos usuários cadastrados e atribuir perfil de acesso aos sistemas.

Os demais usuários podem alterar a própria senha clicando no botão "Alterar Senha". Portanto, para alterar a senha não é necessário realizar login.

| LOGIN                            |                             |                     |  |   |
|----------------------------------|-----------------------------|---------------------|--|---|
| E-mail do gestor de<br>segurança | e<br>ciclana@               | ciclana@visa.gov.br |  |   |
| Senha                            | Senha : •••••               |                     |  | ] |
|                                  | ENTRAR LIMPAR ALTERAR SENHA |                     |  |   |
| Esqueci minha senha              |                             |                     |  |   |

R

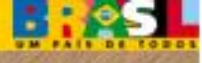

0

#### Cadastro de Usuários

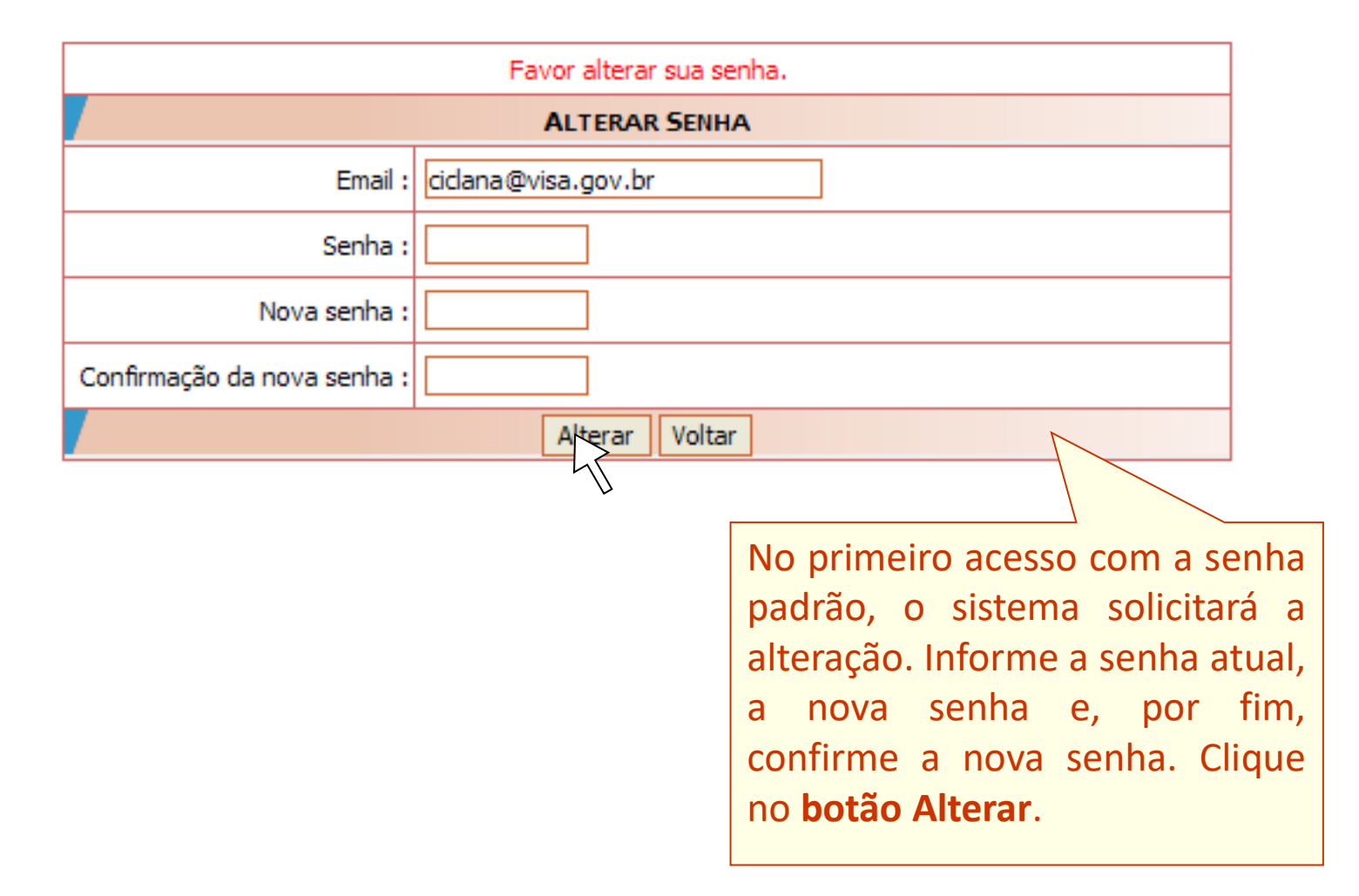

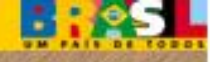

Cadastro de Usuários

Alguns gestores podem estar cadastrados em várias instituições diferentes. Nessa tela, o gestor deve escolher qual instituição deseja representar neste acesso.

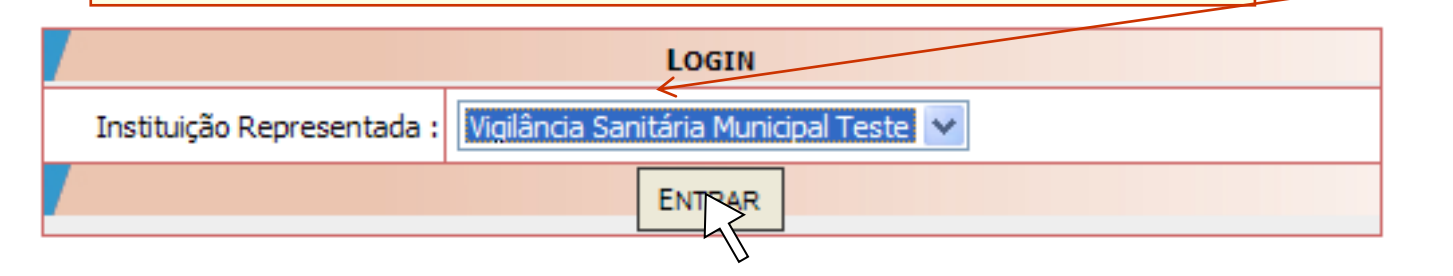

Cadastrar/Alterar Informações de Um Usuário

Associar/Desassociar Perfis de Acesso

Listagem de Usuários

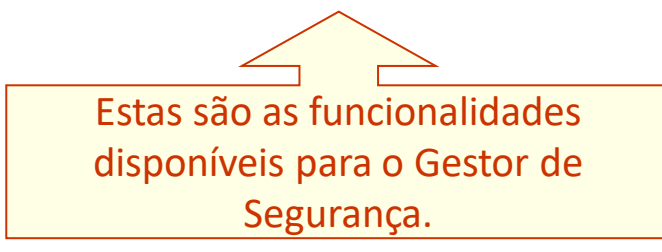

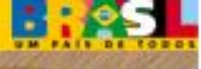

0

#### Cadastro de Usuários

|                                               | Clique nesta opção para<br>cadastrar um novo usuário<br>ou editar informações de<br>um cadastro já existente. |  |
|-----------------------------------------------|----------------------------------------------------------------------------------------------------|--|
| Cadastrar/Alterar Informações de Um Usuário — |                                                                                                    |  |
| Associar/Desassociar Perfis de Acesso         |                                                                                                    |  |
| Listagem de Usuários                          |                                                                                                    |  |

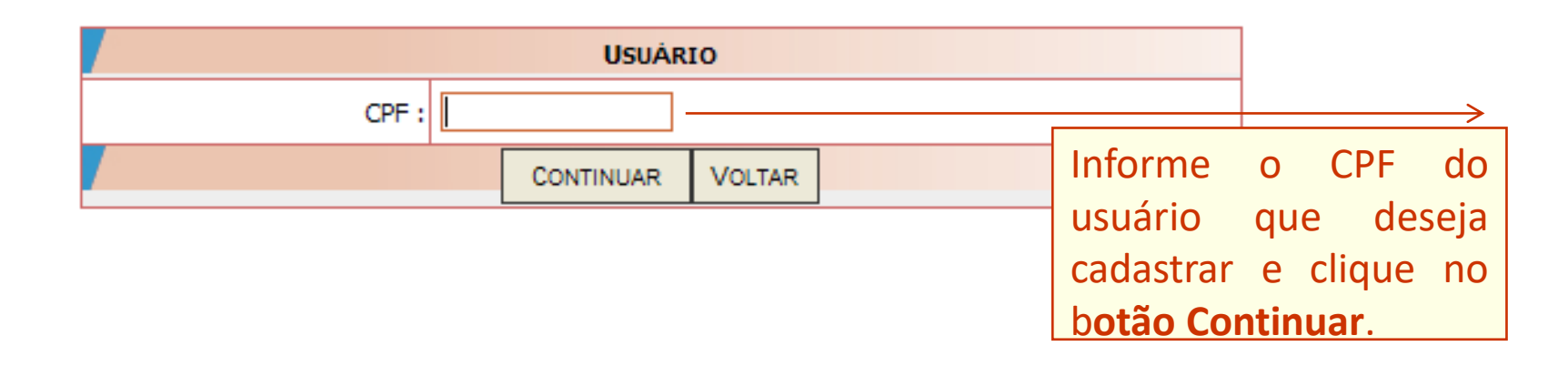

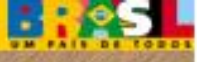

0

Cadastro de Usuários

| 2 - USUÁRIO                     |                      |                                   |
|---------------------------------|----------------------|-----------------------------------|
| 2.1 - DADOS PESSOAIS DO USUÁRIO |                      |                                   |
| CPF :                           | 156.194.294-40       |                                   |
| Nome *:                         | Beltrano da Silva    | So iá houver codostro             |
| Sexo :*                         | Masculino 🗸          | Se ja nouver cauastro,            |
| Mãe *:                          | Fulana da Silva      | confirme os dados e clique        |
| Data Nascimento *:              | 12/12/1971           | no botao <b>Salvar</b> para       |
| UF Naturalidade *:              | MS 🗸                 | Vincular o usuario a              |
| Cidade *:                       | COSTA RICA           | instituição. Mas se ainda         |
|                                 |                      | não possuir cadastro, é           |
|                                 |                      | necessário efetuá-lo.             |
| Logradouro *:                   | leste                | Brooncha os campos com            |
| Bairro *:                       | Teste                | Freehcha Os campos com            |
| CEP *:                          | 79.100-000           | as informações do usuário         |
| E-Mail *:                       | beltrano@visa.gov.br | e clique no botão <b>Salvar</b> . |
| País *:                         | BRASIL               |                                   |
| UF País *:                      | MS                   |                                   |
| Cidade *:                       | COSTA RICA 🗸         |                                   |

2.3 - DADOS PARA ACESSO DO USUÁRIO E-Mail : beltrano@visa.gov.br LIMPAR MENU SALVAR

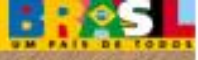

0

### Cadastro de Usuários

| 2 - USUÁRIO                        |                      |             |                              |  |  |
|------------------------------------|----------------------|-------------|------------------------------|--|--|
| 2.1 - DADOS PESSOAIS DO USUÁRIO    |                      |             |                              |  |  |
| CPF :                              | 156.194.294-40       |             |                              |  |  |
| Nome *:                            | Beltrano da Silva    |             |                              |  |  |
| Sexo :*                            | Masculino 💙          |             |                              |  |  |
| Mãe *:                             | Fulana da Silva      |             |                              |  |  |
| Data Nascimento *:                 | 12/12/1971           |             |                              |  |  |
| UF Naturalidade *:                 | MS                   |             |                              |  |  |
| Cidade *:                          | COSTA RICA           | *           |                              |  |  |
| 2.2 - LOCALIDADE DO USUÁRIO        |                      |             |                              |  |  |
| Logradouro *:                      | Teste                |             |                              |  |  |
| Bairro *:                          | Teste                |             |                              |  |  |
| CEP *:                             | 79.100-000           |             |                              |  |  |
| E-Mail *:                          | beltrano@visa.gov.br |             | O próximo passo é incluir os |  |  |
| País *:                            | BRASIL               | *           | teleferes de verérie         |  |  |
| UF País *:                         | MS 🗸                 |             | telefones do usuario.        |  |  |
| Cidade *:                          | COSTA RICA           | *           |                              |  |  |
| TELEFONES                          |                      |             |                              |  |  |
| Incluir Telefone                   |                      |             |                              |  |  |
| 2.3 - DADOS PARA ACESSO DO USUÁRIO |                      |             |                              |  |  |
| E-Mail :                           | beltrano@visa.gov.br |             |                              |  |  |
|                                    | ALTERAR              | LIMPAR MENU |                              |  |  |

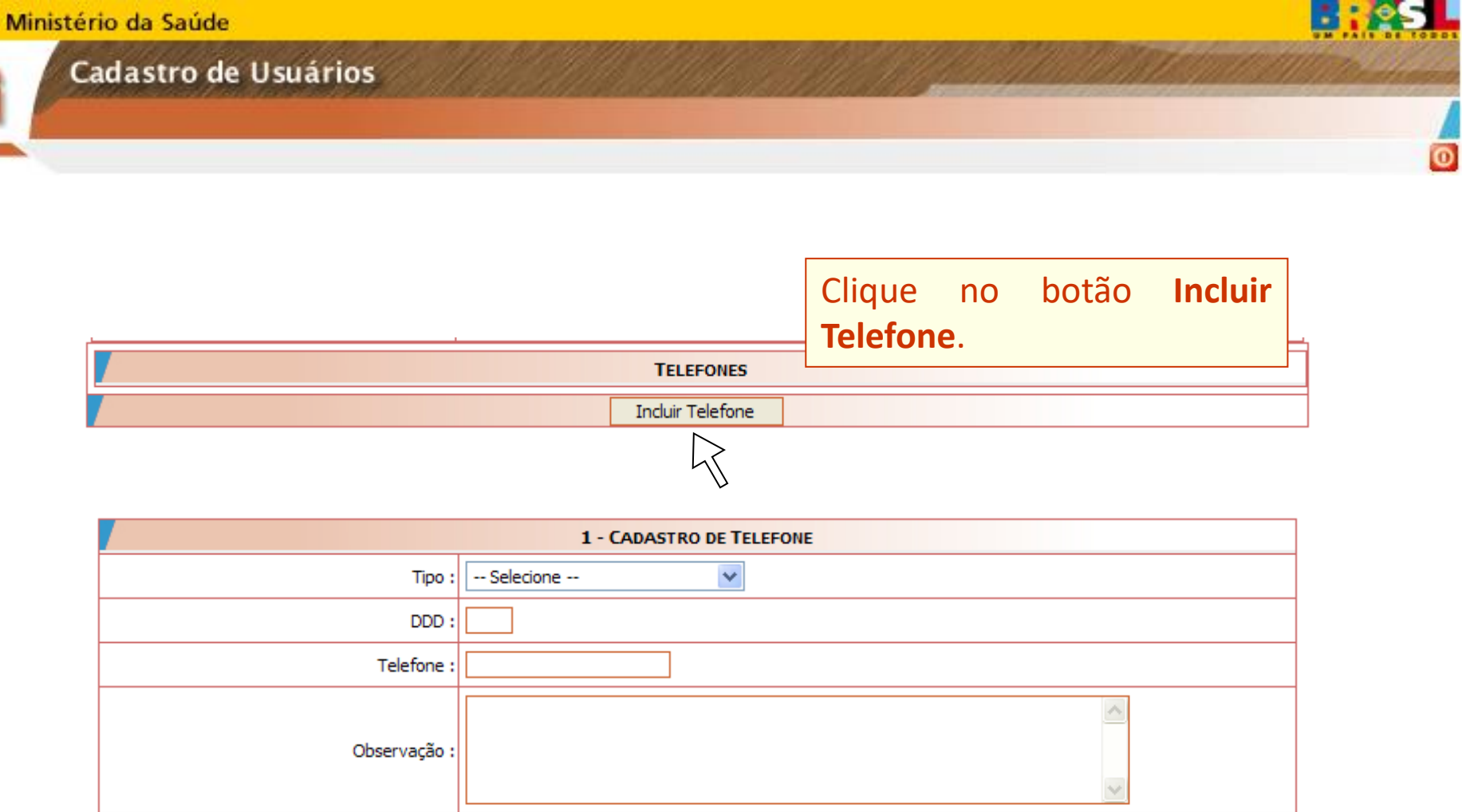

Gravar

Voltar

Preencha as informações

referentes ao telefone e

clique no botão Gravar.

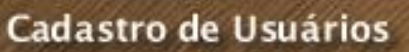

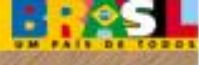

0

| - USUÁRIO                         |                      |            |             |  |  |
|-----------------------------------|----------------------|------------|-------------|--|--|
| .1 - DADOS PESSOAIS DO USUÁRIO    |                      |            |             |  |  |
| CPF :                             | 156.194.294-40       |            |             |  |  |
| Nome *:                           | Beltrano da Silva    |            |             |  |  |
| Sexo :*                           | Masculino            |            |             |  |  |
| Mãe *:                            | Fulana da Silva      |            |             |  |  |
| Data Nascimento *:                | 12/12/1971           |            |             |  |  |
| UF Naturalidade *:                | MS                   |            |             |  |  |
| Cidade *:                         | COSTA RICA 🗸         |            |             |  |  |
| 2.2 - Localidade do Usuário       |                      |            |             |  |  |
| Logradouro *:                     | Teste                |            |             |  |  |
| Bairro *:                         | Teste                | Ousuário   | iá está     |  |  |
| CEP *:                            | 79.100-000           | cadactrado |             |  |  |
| E-Mail *:                         | beltrano@visa.gov.br |            |             |  |  |
| País *:                           | BRASIL               | botao Menu | bara voltar |  |  |
| UF País *:                        | MS                   | ao men     | u de        |  |  |
| Cidade *:                         | COSTA RICA 🗸         | funcionali | dades.      |  |  |
|                                   | TELEFONES            |            |             |  |  |
| DDD                               | NÚMERO TELEFONE      |            |             |  |  |
| <u>67</u> 91458787                |                      |            |             |  |  |
| <u>67</u> <u>32060808</u>         |                      |            |             |  |  |
|                                   | Induir Telefone      |            |             |  |  |
| .3 - DADOS PARA ACESSO DO USUÁRIO |                      |            |             |  |  |
| E-Mail :                          | beltrano@visa.gov.br |            | ]           |  |  |
|                                   | ALTERAR LIMPAR MENU  |            | 1           |  |  |

Copyright © 2007 ANVISA. Todos os direitos reservados

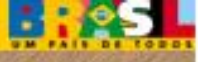

#### Cadastro de Usuários

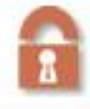

Cadastrar/Alterar Informações de Um UsuárioCliquenestaopçãoAssociar/Desassociar Perfis de AcessoacessoacessoacessoListagem de Usuáriosacessoaosusuários

 Usuário
 Selecione o usuário

 beltrano@visa.gov.br
 Image: Sistema

 Sistema
 Selecione o sistema

 NOTIVISA - NOTIFICAÇÃO EM VIGILÂNCIA SANITÁRIA
 Image: Selecione o sistema

|                                                                                                    | PERFIS |                               |  |  |
|----------------------------------------------------------------------------------------------------|--------|-------------------------------|--|--|
| Perfis Disponíveis para Associação                                                                           |        | Perfis Associados ao Usuário  |  |  |
| notivisa instituição - tecnico sem envio<br>notivisa tecnicoSNVS<br>notivisa instituição - tecnico com envio | >>     | notivisa instituição - gestor |  |  |
|                                                                                                    |        |                               |  |  |

Selecione o perfil desejado e clique no botão >>. Para concluir a operação clique no botão Salvar.

Copyright @ 2007 ANVISA. Todos os direitos reservados

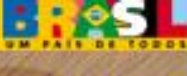

Cadastro de Usuários

# OBSERVAÇÃO: Os perfis "notivisa instituição – técnico com envio" e "notivisa instituição – gestor" darão acesso automaticamente ao sistema E-notivisa, via autenticação pessoal do Gov.Br.

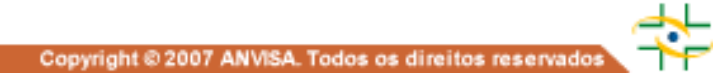

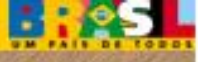

0

Cadastro de Usuários

| Cadastrar/Alterar Informações de Um Usuário | Clique nesta opção para listar                |
|---------------------------------------------|-----------------------------------------------|
| Associar/Desassociar Perfis de Acesso       | todos os usuários vinculado<br>à instituição. |
| Listagem de Usuários                        |                                               |

| <u>Nоме</u>       | <u>E-MAIL</u>        |  |
|-------------------|----------------------|--|
| Beltrano da Silva | beltrano@visa.gov.br |  |
| Ciclana da Silva  | ciclana@visa.gov.br  |  |

### Canais de suporte de problemas de cadastro:

- Pelo telefone: 0800 642 9782. Ligue para Anvisa de qualquer estado do Brasil. A ligação é gratuita. O horário de funcionamento é das 7h30 às 19h30 de segunda à sexta-feira, exceto feriados.
- Pelo formulário eletrônico: solicite informações à Anvisa de forma ágil e fácil. Basta preencher o formulário do Fale Conosco (<u>http://antigo.anvisa.gov.br/fale-conosco</u>).